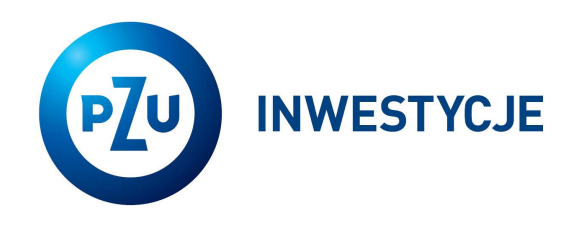

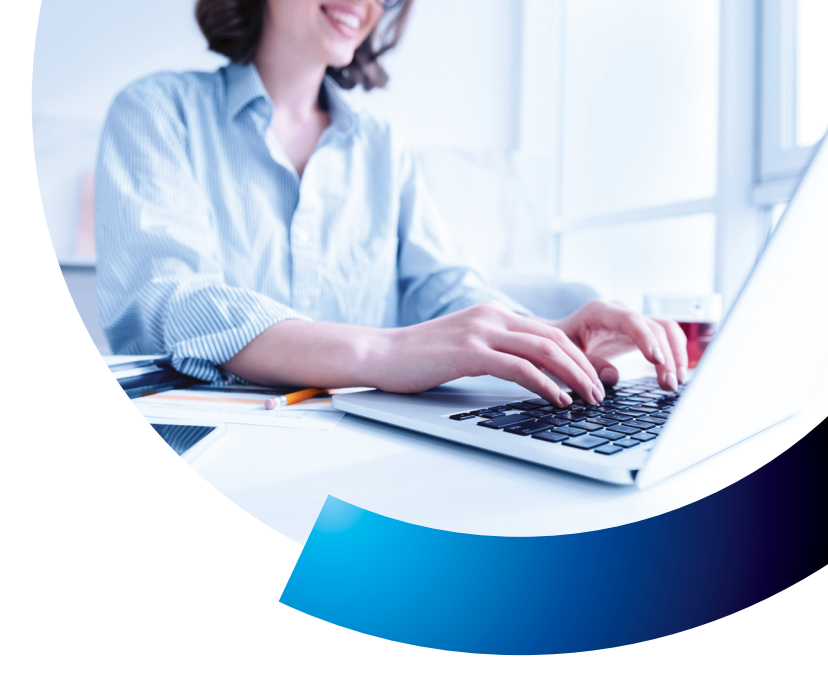

## **inPZU** access activation

Go to the **in.pzu.pl** website and click on the **SIGN IN** button in the top right corner. Select the blue inPZU tile and start the process.

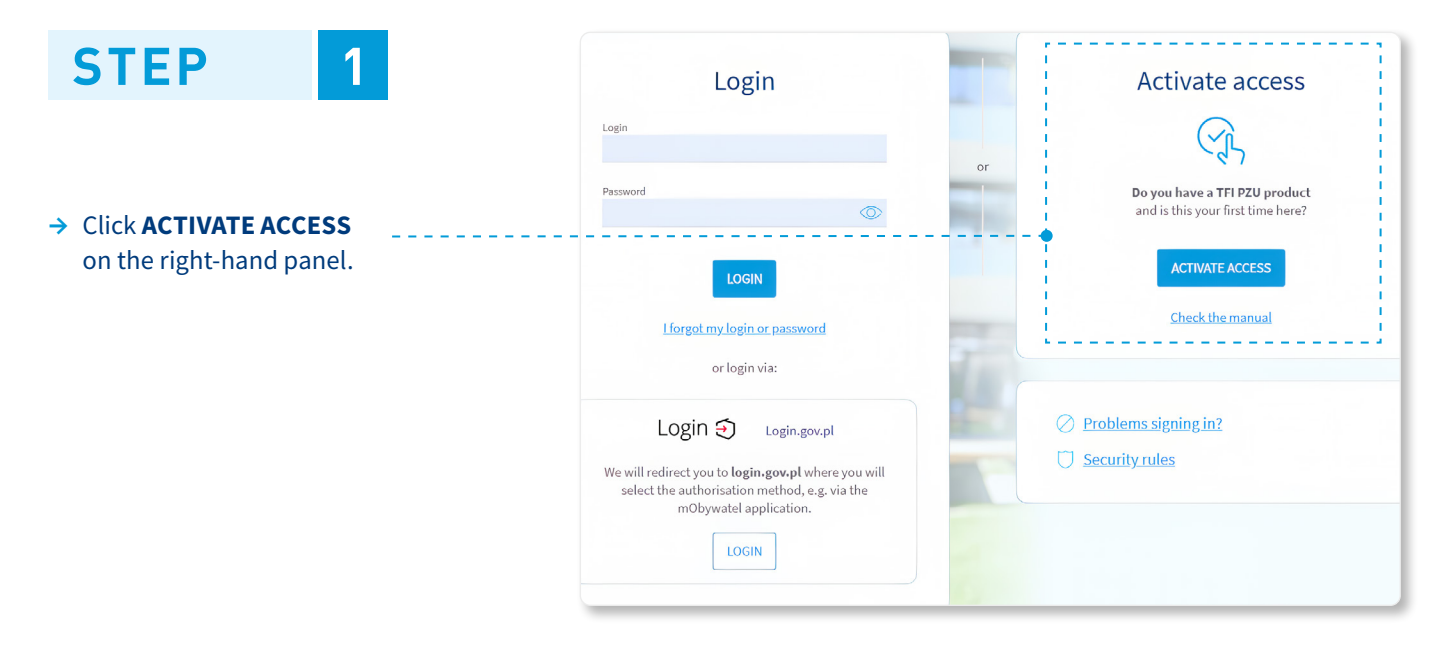

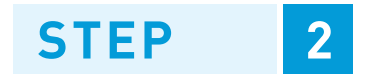

- → Enter login or PPK account number or register number.
- → Fill in your PESEL or date of birth, if you do not have a PESEL.

In case you don't have any of the above identifiers, **you may check the hint where you can find one** or contact our helpline on 22 640 05 55.

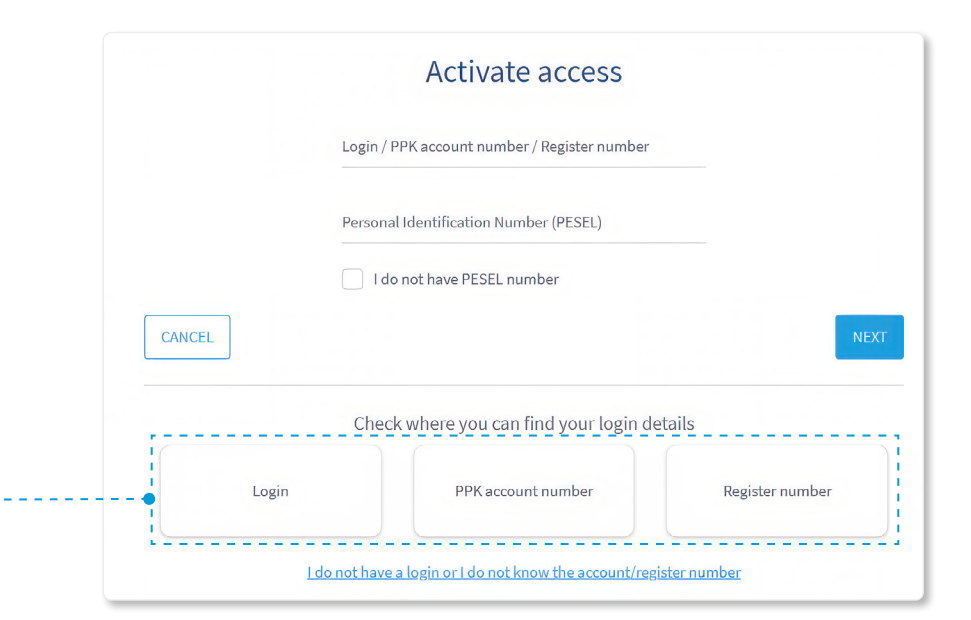

22 640 05 55 Charge according to the operator's tariff in.pzu.pl

| STEP 3                                                        |        | Set a password                                                                                                    |      |
|---------------------------------------------------------------|--------|----------------------------------------------------------------------------------------------------|------|
|                                                               |        | Password 🔘                                                                                                    |      |
| → Set your password for your account<br>on the inPZU Website. |        | Re-enter password                                                                                                    |      |
|                                                               |        | Password policy The password should consist of at least 12 characters and should contain at least one upper case letter, lower case letter and a digit and special character. |      |
| · Please note the secure                                      |        | At least 12 characters                                                                                                    |      |
| password requirements.                                        |        | <ul> <li>At least 1 uppercase letter</li> <li>At least 1 lowercase letter</li> <li>At least 1 number</li> <li>At least 1 special character</li> </ul>                         |      |
|                                                               | CANCEL | () "'` <i>''~</i> '‡\$%^&*_+();:<>,.? /-\                                                                                                    | NEXT |

In the next step, you will be asked to authorise the password you have set. The process can differ – depending on whether we have your mobile phone number.

| If we have your phone number                                                                                                    | X If we do not have your phone number                                                                                                    |
|----------------------------------------------------------------------------------------------------|----------------------------------------------------------------------------------------------------|
| STEP 4                                                                                                    | STEP 4                                                                                                    |
| → Confirm the operation with the SMS code which we will send to the phone number entered in your data.                                                                                                    | → Complete the mobile phone number.                                                                                                    |
| Confirm operation ACCOUNT ACTIVATION dated 2024-<br>10-18 09:56:23, by entering code received in SMS.<br>Enter code                                                                                                    | Enter mobile phone number                                                                                                    |
| Generate sms code again                                                                                                    | CANCEL                                                                                                    |
| i If you have not received an SMS code, this means<br>we are unable to process authorisation using<br>the phone number entered in your data. You can<br>change your authorisation method or contact<br>our helpline on 22 640 05 55. | <ul> <li>Once you have completed the phone number, select<br/>the method to authorise the password and phone<br/>number. Confirm the password and phone number<br/>in accordance to selected method.</li> </ul> |
| No SMS code                                                                                                    | Select authorisation method                                                                                                    |
| infoline at the following number:<br><b>22 640 05 55</b><br>from Mon to Fri from 08:00-18:00,<br>calls are charged in accordance with operator's rates                                                                               | RECOMMENDED<br>Login.gov.pl Authorise data in a simple and secure way. We will redirect<br>you to login.gov.pl where you will select the<br>authorisation method, e.g. via the mObywatel application. SELECT    |
| or                                                                                                    | — or —                                                                                                    |
| Activate access to your account via the mObywatel application,<br>e-Dowód or the list of authorisation passwords.                                                                                                    | List of authorisation We will send the list of codes to your mailing address. If you have multiple products with different addresses, we will send the codes to the last address provided.                      |
| CLOSE                                                                                                    | CANCEL                                                                                                    |

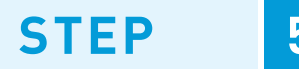

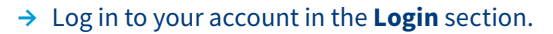

## You can sign in two ways:

- by entering the login and password, you have set,
- via login.gov.pl.

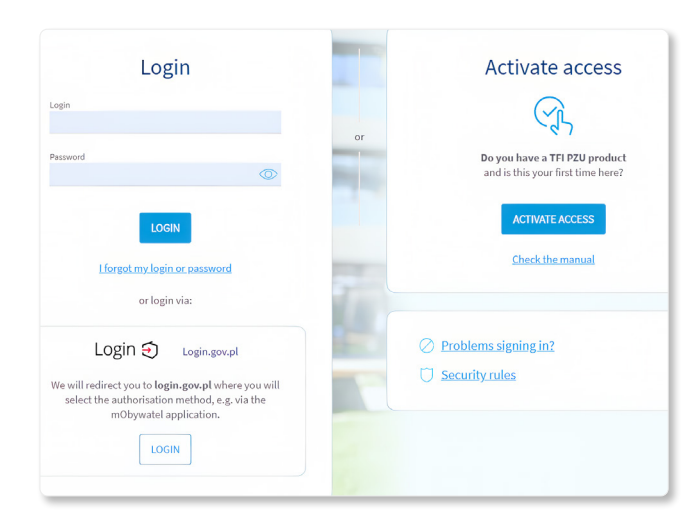

Onc

Once login, you will be asked to:

- accept the Terms and Conditions of using inPZU website,
- accept the necessary declarations. You can also tick the optional statements and consent,
- complete required data, such as e-mail and identity document.

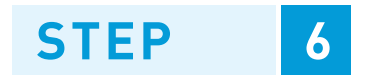

→ After positive authorisation, confirm the entire operation with SMS code, which we will send to the phone number you have provided.

|       | Enter code            |                    |      |
|-------|-----------------------|--------------------|------|
|       | <u>Generate sms c</u> | ode again          |      |
|       | I have not receive    | <u>ed sms code</u> |      |
|       |                       |                    |      |
| ANCEL |                       |                    | NEXT |

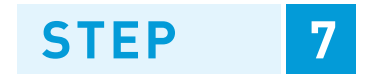

→ Log in to your account in the **Login** section.

You can sign in two ways:

- by entering the login and password, you have set,
- via login.gov.pl.

1

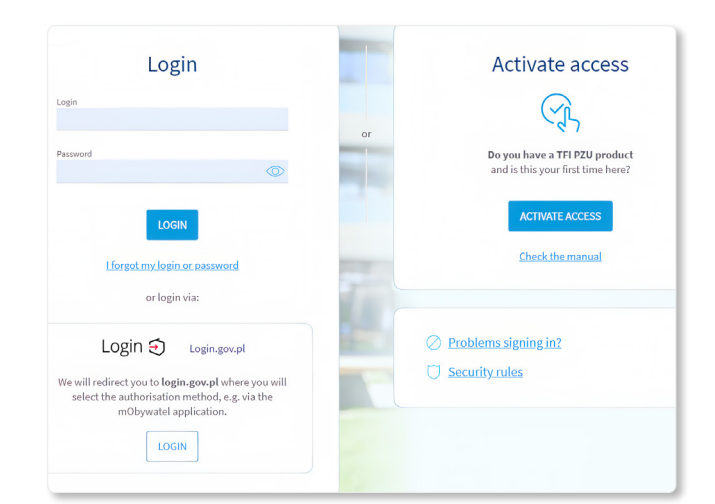

Once login, you will be asked to:

- accept the Terms and Conditions of using inPZU website,
- accept the necessary declarations. You can also tick the optional statements and consent,
- complete required data, such as e-mail and identity document.

Investing involves risk. Details can be found at in.pzu.pl.

Towarzystwo Funduszy Inwestycyjnych PZU SA (TFI PZU SA), Rondo Ignacego Daszynskiego 4, 00-843 Warsaw. TFI PZU SA is supervised by KNF (the Polish Financial Supervision Authority).

22 640 05 55 Charge according to the operator's tariff in.pzu.pl